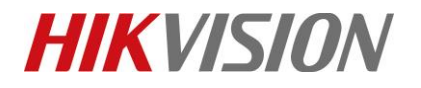

| Title:   | How to use N+1 hot spare in NVR | Version: | v1.0 | Date: | 12/18/2018 |
|----------|---------------------------------|----------|------|-------|------------|
| Product: | NVR                             |          |      | Page: | 1          |

## How to use N+1 hot spare in NVR

### **Description**

N+1 hot spare function is used for backup NVR. The maximum of 'N' is 32.

*Note*: This function is now supported by DS-9600NI-I series and DS-96000NI-I series NVR.

#### Preparation

We should prepare two NVRs at least, and it is recommended to keep NVRs in same model and version. Next, I will configure NVR1 as hot spare mode, and configure NVR2 as working mode.

### How to configure N+1 hot spare:

#### 1) In the local GUI of NVR 1. (Take GUI 4.0 as an example)

#### Steps:

- 1. Enter Configuration interface and select Hot spare.
- 2. Then select **Hot Spare Mode**, and click **Save** button. The NVR will reboot automatically after switch to hot spare mode.

| N    | <b>VR</b> 4.0   |                                                                                    | $\square  \oslash$             |                              | یر 🍥           |                          |
|------|-----------------|------------------------------------------------------------------------------------|--------------------------------|------------------------------|----------------|--------------------------|
| ٩    | General         | Work Mode                                                                          | Normal Mode                    |                              | 1              |                          |
| 2    | User            |                                                                                    | Normal Mode                    |                              |                |                          |
|      | Network >       | Enable                                                                             | Hot Spare Mode 3               |                              |                |                          |
| Ē    | Event >         | IPv4 address of the hot spare device                                               |                                |                              |                |                          |
|      | Live View >     | User Name of Hot Spare Device                                                      |                                |                              |                |                          |
| Ş    | RS-232          | Password of the hot spare device                                                   |                                |                              |                |                          |
| ÷÷†  | Holiday         | Working Status                                                                     |                                |                              |                |                          |
|      | POS 2           | "Notice: After the hot spare is enable<br>otherwise, this function is not availabl | , you must link the working de | ice to the hot spare device, |                |                          |
|      |                 | 4<br>Apply                                                                         |                                |                              |                |                          |
|      |                 | © Hangzhou Hikvisior                                                               | n Digital Techno               | logy Co.,Ltd. All            | Rights Reserve | d.                       |
| No.5 | 555 Qianmo Road | , Binjiang District, Hang                                                          | zhou 310052, Cl                | 1 nina • Tel: +86-5          | 71-8807-5998   | 8 • Fax: +1 909-595-0788 |

E-Mail: support@hikvision.com • www.hikvision.com

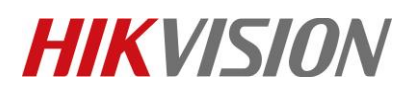

| Title:   | How to use N+1 hot spare in NVR | Version: | v1.0 | Date: | 12/18/2018 |
|----------|---------------------------------|----------|------|-------|------------|
| Product: | NVR                             |          |      | Page: | 2          |

#### 2) In the local GUI of NVR 2. (Take GUI 4.0 as an example)

#### Steps:

- 1. Enable Normal Mode, and enter the IP address, username, and password of hot spare NVR.
- 2. Click 'save' button, and it will show the connecting status of the two devices.

| <b>NVR</b> 4.0 |                                                                                                    |
|----------------|----------------------------------------------------------------------------------------------------|
| රිට්රි General | Work Mode Normal Mode -                                                                                                    |
| A User         |                                                                                                    |
| Network >      | User Name of Hot Sp admin                                                                                                    |
| Event >        | Password of the hot                                                                                                    |
| 📿 Live View >  | Working Status Connected                                                                                                    |
| P RS-232       | *Notice: After the hot spare is enabled, you must link the working device to the hot spare device, otherwise, this<br>function is not available. |
| Holiday        |                                                                                                    |
| POS            |                                                                                                    |
| 편 Hot Spare    |                                                                                                    |
|                |                                                                                                    |
|                |                                                                                                    |
|                |                                                                                                    |
|                |                                                                                                    |

3) In the local GUI of NVR 1. (Take GUI 4.0 as an example)

#### Steps:

1. Find out the IP address of NVR 2 in Device List, and add it to working device.

| N١       | <b>VR</b> 4.0 |   |                      |                   | ٢ | Ş              |        | $ \pm $ | <b>\$</b>   U |
|----------|---------------|---|----------------------|-------------------|---|----------------|--------|---------|---------------|
| ÷        | General       |   | Work Mode            | Hot Spare Mode    |   | -              |        |         |               |
| 2 1      | User          |   |                      |                   |   |                |        |         |               |
| ()<br>() | Network       | > | Device List          |                   |   |                |        |         |               |
|          | Event         | > |                      | Address           |   |                |        |         |               |
| R I      | Live View     | > | 1 🗹 10               | 0.9.96.26         |   |                |        |         |               |
| Ģ        | RS-232        |   |                      |                   |   |                |        |         |               |
| ф I      | Hot Spare     |   |                      |                   |   |                |        |         |               |
|          |               |   | Add 2<br>Working Dev |                   |   |                |        |         |               |
|          |               |   | No. IP Address       | Connection Status |   | Working Status | Delete |         |               |
|          |               |   |                      |                   |   |                |        |         |               |

© Hangzhou Hikvision Digital Technology Co.,Ltd. All Rights Reserved. No.555 Qianmo Road, Binjiang District, Hangzhou 310052, China • Tel: +86-571-8807-5998 • Fax: +1 909-595-0788 E-Mail: <u>support@hikvision.com</u> • <u>www.hikvision.com</u>

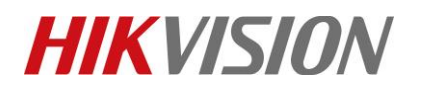

| Title:   | How to use N+1 hot spare in NVR | Version: | v1.0 | Date: | 12/18/2018 |
|----------|---------------------------------|----------|------|-------|------------|
| Product: | NVR                             |          |      | Page: | 3          |

4) You can check the status of working device.

| Working device Status | Working Status | Explanation                                                                |
|-----------------------|----------------|----------------------------------------------------------------------------|
| Online                | No record      | The working device works properly, and hot spare device is unoccupied.     |
| Offline               | Bucking up     | If the working device is offline, the hot spare device will be backing up. |
| Online                | Synchronizing  | If the working device is online again, the hot spare device will be        |
|                       |                | synchronizing the record to working NVR.                                   |

| NV      | <b>/R</b> 4.0 |   |               |            |                       | ٢ | Ş                 |                | ⊥    | \$<br>C  |
|---------|---------------|---|---------------|------------|-----------------------|---|-------------------|----------------|------|----------|
| ලි ෙ    | Seneral       |   |               |            | list of an in the sta |   |                   |                |      |          |
| £ u     | lser          |   | Work Mode     |            | Hot Spare Mode        |   | •                 |                |      |          |
| ⊕ №     | letwork       | > |               |            |                       |   |                   |                |      |          |
| Ē       | vent          | > | Device List   |            |                       |   | 1                 |                |      |          |
| R LI    | ive View      | > | N0.           | IP Addi    | ress                  |   |                   |                |      |          |
| Ģ R     | S-232         |   |               |            |                       |   |                   |                |      |          |
| Ш н     | lol Spare     |   |               |            |                       |   |                   |                |      |          |
|         |               |   |               |            |                       |   |                   |                |      |          |
|         |               |   | Add           |            |                       |   |                   |                |      |          |
|         |               |   | Working Dev   |            |                       |   |                   |                |      |          |
|         |               |   | No. IP Ad     | dress      | Connection Status     |   | Working Status    | Delete         |      |          |
|         |               |   | 1 10.9.9      | 96.26      | Online                |   | No record         | ×              |      |          |
|         |               |   |               |            |                       |   |                   |                |      |          |
|         |               |   |               |            |                       |   |                   |                |      |          |
|         |               |   |               |            |                       |   |                   |                |      |          |
|         |               |   |               |            |                       |   |                   |                |      |          |
|         |               |   |               |            |                       |   |                   |                |      |          |
|         |               |   |               |            |                       |   |                   |                |      |          |
| ~~~,    | LITE HET      | - | Add           |            |                       |   |                   |                |      |          |
| $\odot$ | RS-232        |   | Madring Depis |            |                       |   |                   |                |      |          |
| -m      | Link Course   |   | working Devic |            |                       |   |                   |                |      |          |
|         | Hut opare     |   | No.           | IP Addres  | 8                     |   | Connection Status | Working Statu  | 8    | Dela     |
|         |               |   |               | 10.8.50.45 |                       |   | mine              | Backing up     |      | <u>^</u> |
|         |               |   |               |            |                       |   |                   |                |      |          |
|         |               |   |               |            |                       |   |                   |                |      | _        |
|         |               |   |               |            |                       |   |                   |                |      |          |
|         |               |   | Add           |            |                       |   |                   |                |      |          |
| Ş       | RS-232        |   | Working Devic | e          |                       |   |                   |                |      |          |
| œ٦      |               |   | No.           | IP Addres: | 8                     |   | onnection Status  | Working Status |      | Dele     |
|         |               |   | 1             | 10.9.96.49 | )                     | 0 | nline             | Synchronizing  | (0%) | *        |
|         |               |   |               |            |                       |   |                   |                |      |          |

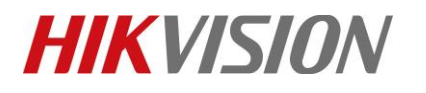

| Title:   | How to use N+1 hot spare in NVR | Version: | v1.0 | Date: | 12/18/2018 |
|----------|---------------------------------|----------|------|-------|------------|
| Product: | NVR                             |          |      | Page: | 4          |

# **First Choice for Security Professionals**

## **HIKVISION** Technical Support